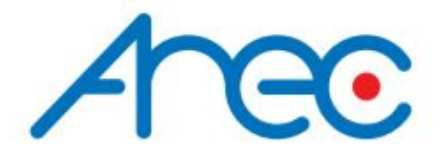

# LS-2 Media Station

# uživatelský manuál

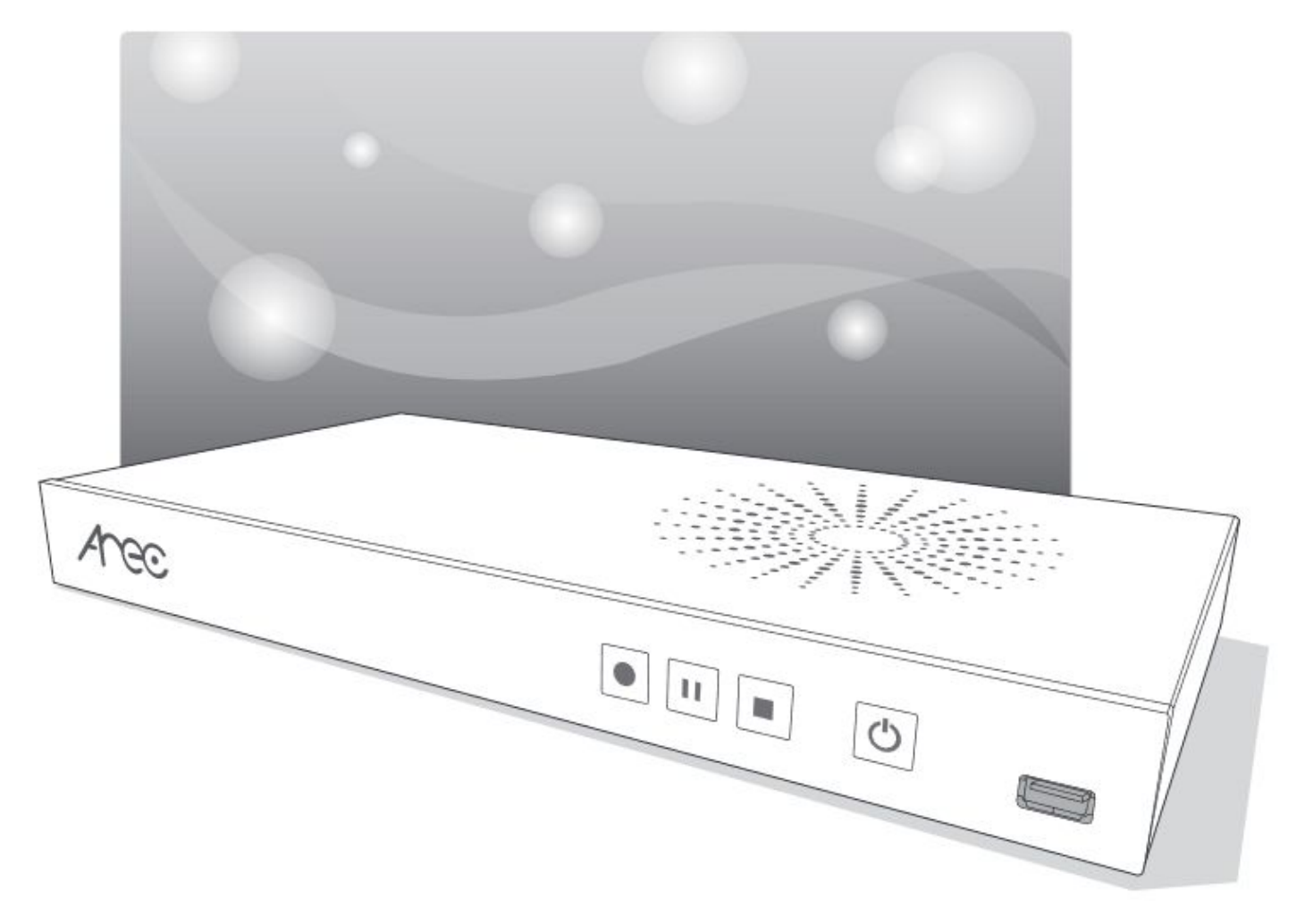

AREC Inc.© Všechna práva vyhrazena 2017. www.arec.com Veškeré informace v tomto dokumentu jsou našem vlastnictví.

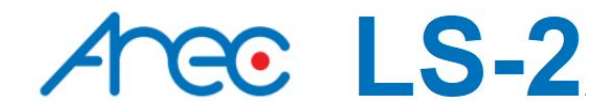

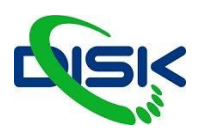

#### FCC

Prohlášení Federální Komise pro Komunikaci o interferenci

Toto zařízení bylo testováno a splňuje limity jako Class B digitální zařízení, podle Části 15 Pravidel FCC. Tyto limity upravují povolení odpovídající míry ochrany proti škodlivé interferenci při instalaci v domácnosti. Zařízení generuje, využívá a může vyzařovat radiové frekvence, takže, pokud není nainstalováno a používáno v souladu se zde uvedenými instrukcemi, může škodlivě ovlivňovat radiovou komunikaci. Nelze samozřejmě vyloučit, že interference nevzniknou ani při správné instalaci. Jestliže zařízení způsobuje rušení radiového nebo televizního přenosu, což zjistíte opakovaným za/vypnutím přístroje, pak může uživatel záření ovlivnit některým z následujících úprav: Změňte orientaci nebo přemístěte přijímající anténu. -Zvýšením vzdálenosti mezi přístrojem a přijímačem. -Zkuste zapojit přístroj do zásuvky jiného okruhu, než je připojen přijímač. - Poraďte se

s dealerem nebo zkušeným radio/TV technikem, co by mohlo pomoci.

#### UPOZORNĚNÍ NA RF RUŠENÍ

Toto zařízení splňuje limity RF záření stanovené pro nekontrolované prostředí. Tento vysílač nesmí být umístěn ani pracovat spolu s další anténou nebo vysílačem.

Uživatel byl seznámen s tím, že jakékoliv úpravy nebo modifikace konstrukčního charakteru u zařízení, které nejsou písemně poskytnuty odpovědnou stranou, mohou vést ke ztrátě oprávnění pracovat se zařízením.

#### FCC upozornění

Toto zařízení splňuje Část 15 třídy A Pravidel FCC. A to v následujících dvou podmínkách:

(1) Tento přístroj nesmí způsobit rušení interferencí a

(2) toto zařízení musí přijmout jakékoliv příchozí interference, včetně těch, které mohou způsobit nežádoucí operace.

Zařízení by nemělo být instalováno a provozováno v nižší než minimální vzdálenosti 20cm od radiátoru a těla.

#### CE

AREC Inc. tímto čestně prohlašuje, že Media Station vyhovuje základním požadavkům a dalším odpovídajícím parametrům Směrnice 1999/5/EC.

#### СВ

#### POZOR!

Při nesprávném umístění hrozí exploze baterií. Vyměňujte je pouze za stejný nebo rovnocenný typ.

- ventilaci nesmí nic překážet, dbejte tedy na to, aby nebyla ventilační mřížka zakryta například

- novinami, ubrusem, závěsy, apod.
- na přístroj nestavějte žádný otevřený oheň, např. hořící svíčku;
- až budete baterii likvidovat, dbejte zásad ochrany životního prostředí;
- nepoužívejte přístroj v tropickém prostředí.

CHRAŇTE PŘED VODOU: Přístroj nesmí zmoknout, ani být postříkaný, nestavějte na něj nádoby s vodou, např. vázy.

#### Informace pro uživatele k likvidaci elektrických a elektronických zařízení (domácnosti)

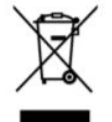

Uvedený symbol na výrobku nebo v průvodní dokumentaci znamená, že použité elektrické nebo elektronické výrobky nesmí být likvidovány společně s komunálním odpadem. Za účelem správné likvidace výrobku jej odevzdejte na určených sběrných místech, kde budou přijata zdarma. Správnou likvidací tohoto produktu pomůžete zachovat cenné přírodní zdroje a napomáháte prevenci potenciálních negativních dopadů na životní prostředí a lidské zdraví, což by mohly být důsledky nesprávné likvidace odpadů. Další podrobnosti si vyžádejte od místního úřadu nebo nejbližšího sběrného místa. Při nesprávné likvidaci tohoto druhu odpadu mohou být v souladu s národními předpisy uděleny pokuty.

Dovozce a distributor pro ČR

DISK Systems, s.r.o. Geologická 2/575 152 00 Praha 5 - Barrandov Tel.: +420 222 267 520 e-mail: video@disk.cz www.disk.cz

V případě reklamace kontaktujte svého prodejce.

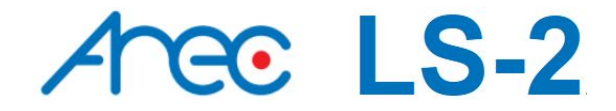

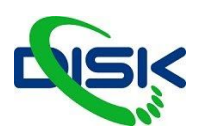

# ÚVOD

AREC LS-2 Media Station je zařízení s kompaktním designem, které nabízí řadu vlastností a funkcí jako zachytávání všech vstupů a synchronní záznam video signálu, kódování, možnost živého vysílání online a interní webserver pro nastavení zařízení a monitoring. Uživatel získává kompletní řešení pro odbavení a záznam přednášek workshopů či webinářů.

# SPECIFIKACE:

| typ zařízení               | Mediální Stanice                                                                                                    |
|----------------------------|----------------------------------------------------------------------------------------------------|
| název                      | LS-2                                                                                                    |
| rozměry                    | 354 mm × 188,2 mm × 46 mm                                                                                                    |
| hmotnost                   | 1355 g                                                                                                    |
| napájení                   | 12 V / 2A                                                                                                    |
| spotřeba                   | 24 W                                                                                                    |
| pracovní teplota / vlhkost | 0°C - 40°C / 90 %                                                                                                    |
| maximální zatížení         | 1 IP kamera v přes LAN port a 2 video signály (HDMI nebo VGA)<br>použití USB flash disku pro záznam videa/audia a výstup<br>výsledného videa na HDMI i VGA výstup. |

# **OBSAH BALENÍ**

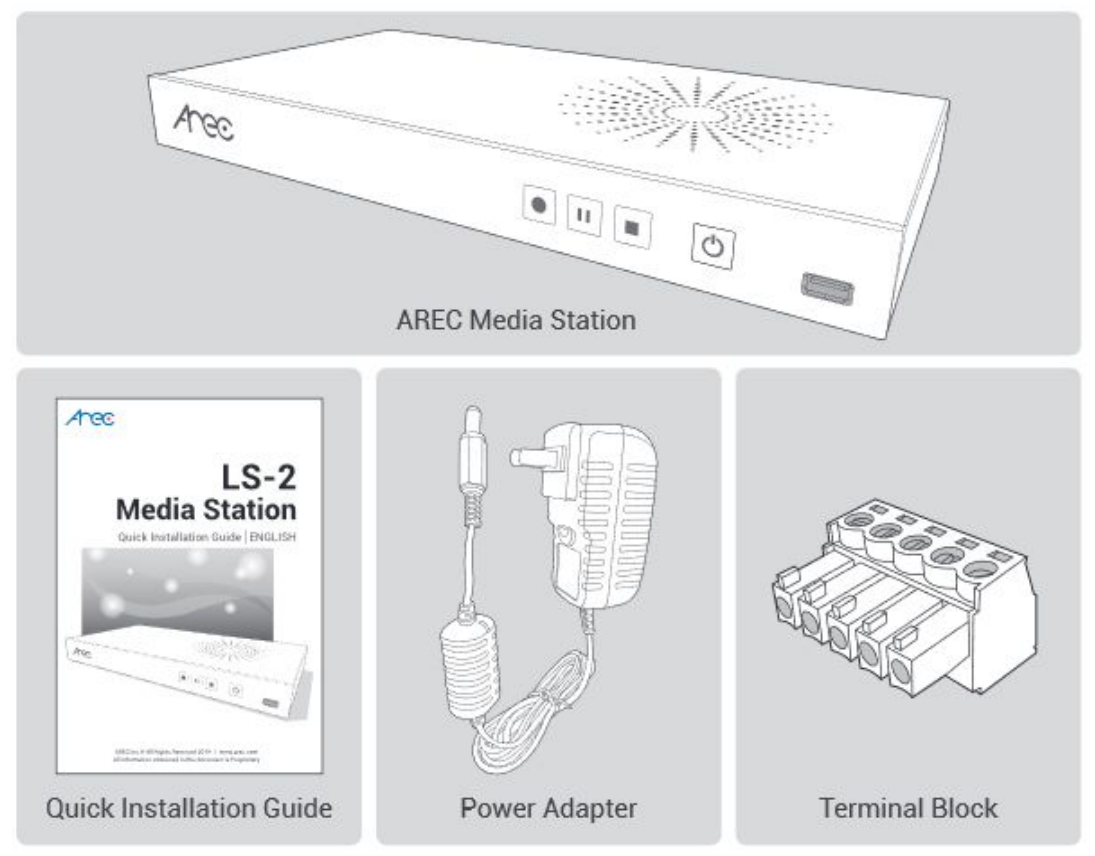

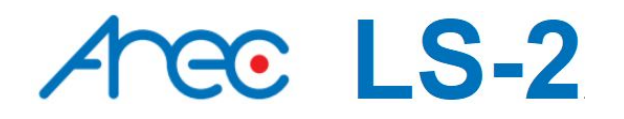

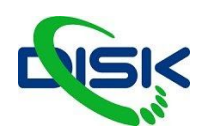

# VZHLED ZAŘÍZENÍ

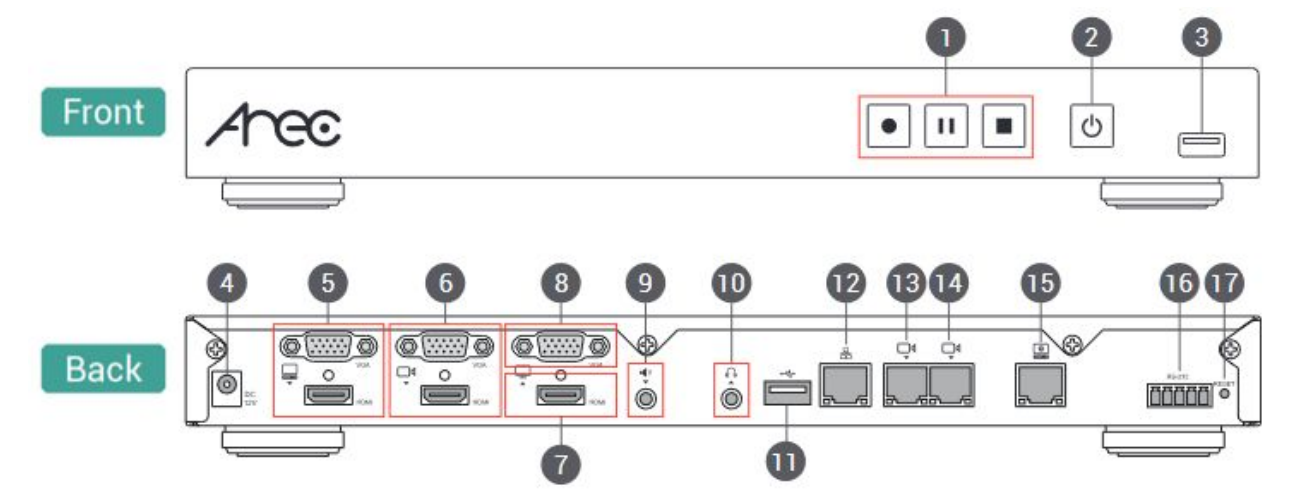

| Číslo | Název                      | Krátký popis                                                        |
|-------|----------------------------|---------------------------------------------------------------------|
| 1     | tlačítka ovládající záznam | zahájení záznamu, pauza a stop                                      |
| 2     | napájení                   | ON / OFF tlačítko vypne či zapne přístroj                           |
| 3     | přední USB port            | USB port pro připojení externí paměti či firmware update USB diskem |
| 4     | napájecí port              | 12 V / 2 A                                                          |
| 5     | video vstup                | VGA / HDMI vstup pro PC                                             |
| 6     | video vstup                | VGA / HDMI vstup pro kameru                                         |
| 7     | video výstup               | HDMI preview                                                        |
| 8     | video výstup               | vga loop vstupu kamery                                              |
| 9     | audio vstup                | line in vstup                                                       |
| 10    | audio výstup               | line out výstup                                                     |
| 11    | zadní USB port             | USB interface pro ovládání kamery přes RS-232                       |
| 12    | síťový port                | RJ-45 Ethernet síťové připojení                                     |
| 13    | network camera input 1     | RJ-45 Ethernet síťové připojení pro vstup z kamery                  |
| 14    | network camera input 2     | RJ-45 Ethernet síťové připojení pro vstup z kamery                  |
| 15    | port pro nastavení         | RJ-45 Ethernet síťové připojení pro nastavení a ovládání stanice    |
| 16    | RS-232                     | konektor pro sériovou komunikaci s kamerou RS-232                   |
| 17    | reset tlačítko             | tlačítko uvede zařízení do továrního nastavení                      |

Pozn: Mediální stanice detekuje a může ukládat na USB paměti se souborovými systémy FAT32 a NTFS.

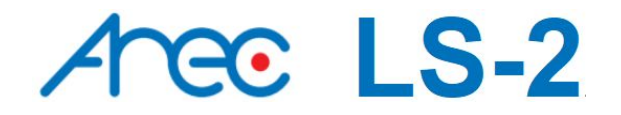

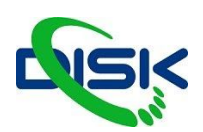

# **MOŽNOSTI PŘIPOJENÍ**

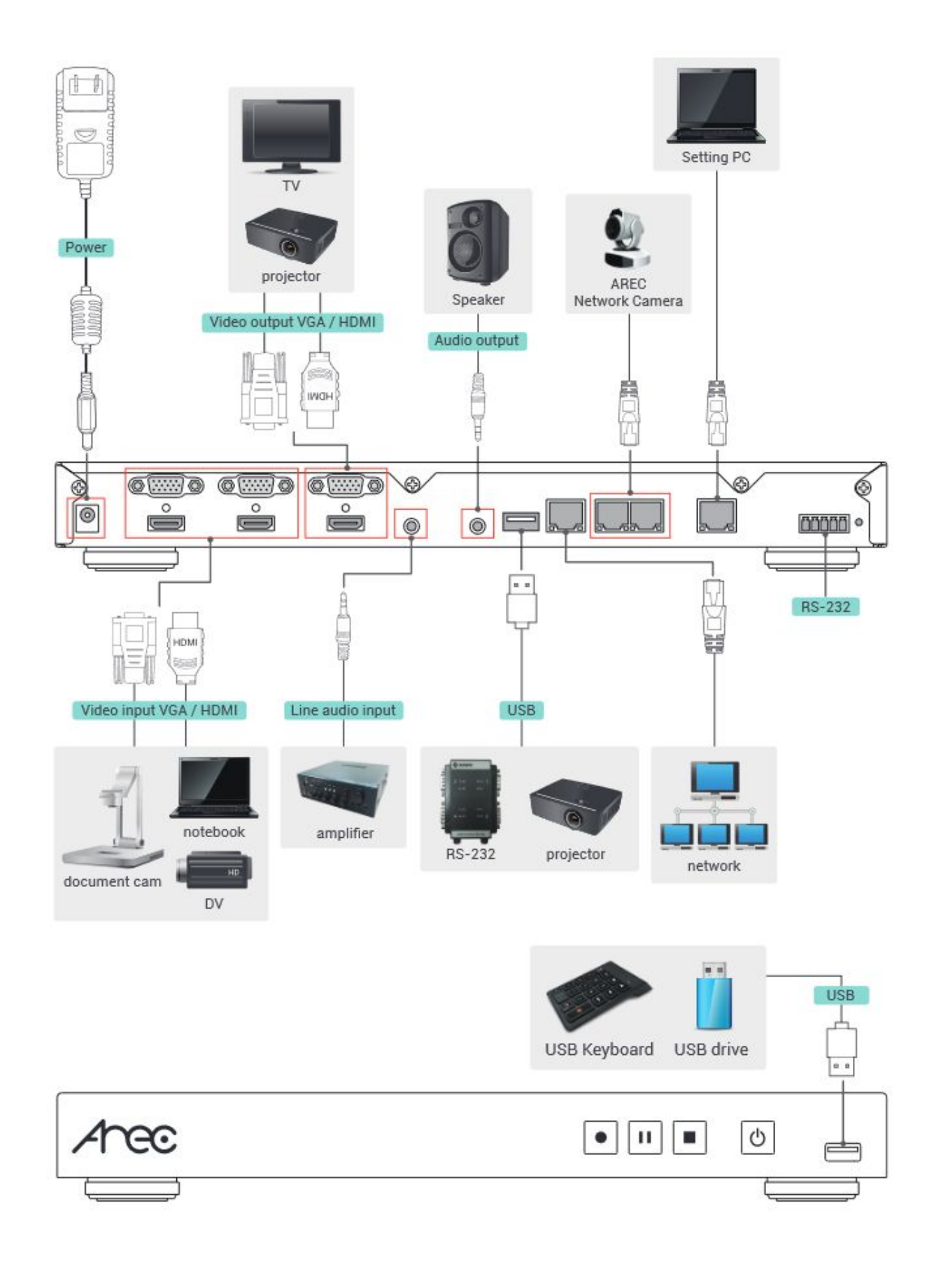

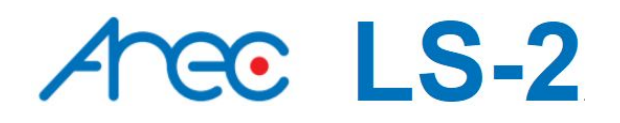

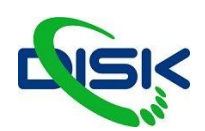

# TLAČÍTKA A INDIKÁTORY NA PŘEDNÍM PANELU

| Tlačítko              | Způsob indikace                              | Stav                                       |
|-----------------------|----------------------------------------------|--------------------------------------------|
|                       | tlačítko record nepřetržitě svítí<br>červeně | probíhá nahrávání                          |
| record / pauza / stop | tlačítko record bliká rychle červeně         | záznam je pozastaven                       |
|                       | tlačítko record bliká pomalu červeně         | záznam se ukončuje                         |
|                       | svítí červeně                                | zařízení je vypnuté,<br>připojené napájení |
| (')                   | přepíná mezi zelenou a červenou              | zařízení startuje                          |
|                       | svítí zeleně                                 | zařízení se úspěšně spustilo               |
| Power                 | bliká rychle červeně                         | vypínání                                   |
| nonfioní              | bliká rychle zeleně                          | instaluje firmware                         |
| napajeni              | pomalé červené blikání                       | chyba větráku nebo v datovém úložišti      |

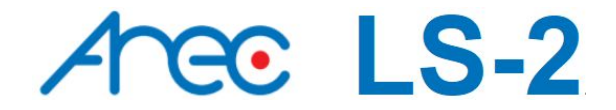

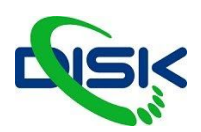

# ZAČÍNÁME

Zapojte počítač přes LAN port standardním ethernetovým kabelem a zadejte v internetovém prohlížeči IP adresu

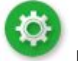

192.168.11.254. Přihlaste se jako Administrator **veri** pod standardním ID "admin" a heslem "admin". Přihlásit se můžete i telefonem, kde budete mít upravené rozhraní viz Mini Controller.

Web je rozdělen do 3 sekcí, podle konkrétního využití:

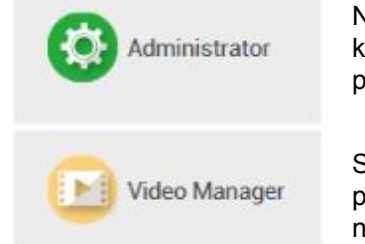

Nastavení zařízení, vstupů, výstupů, plánování vysílání, upravení kompozic, nahrání pozadí, překryvných vrstev přihlášení "admin" s heslem "admin"

Stahování záznamů po síti správce videjí přihlášení "video" a heslo "video" nebo "admin" heslo "admin"

#### **ADMINISTRATOR**

#### MEDIA I/O - nastavení vstupů a výstupů

Video vstupy - pro každý vstup vyberte typ signálu, zdroj videa a případně způsob ovládání PTZ
Správce síťových zařízení - seznam všech připojených síťových kamer a Auto-Tracking Mount.
Řídicí port PTZ - Nastavte zadní LS-2 port USB-na-RS-232, nebo IP pro ovládání PTZ kamer.
Zvuk - Nastavte hlasitost a vyberte zdroj zvuku.
Displej - Nastavení jazyka LS-2 na displeji. (Můžete si nastavit češtinu, Arec podporuje náš jazyk!)

V případě, že jedním ze vstupů bude síťová kamera, je potřeba ji napřed nastavit v Network device manager (správce síťových zařízení) Nastavit ji přístupové údaje.

| 🍫 Media I/O           | ~ N | etwork device   | manager                  |                   |                            |        |           |  |
|-----------------------|-----|-----------------|--------------------------|-------------------|----------------------------|--------|-----------|--|
| Video inputs          |     | Network camera  | IS IS                    |                   |                            |        |           |  |
| Network device manage | r   |                 |                          |                   |                            |        |           |  |
| PTZ control port      |     | 👌 Refresh       | IAN I                    | WAN               |                            |        |           |  |
| Audio                 |     |                 | The second second second |                   | TO ESSENTIAL OF            |        |           |  |
| Display               |     | Host name       | IP address               | MAC               | Brand                      | Status | Connected |  |
| 🗰 Video               | >   | CW-210          | 10.2.50.148              | E4:77:D4:00:DB:80 | CW-210                     | ОК     | ОК        |  |
| Storage               |     | CI-403          | 10.2.50.115              | 00:D0:89:17:19:E3 | CI-403                     | ОК     | ОК        |  |
| Scheduler             |     | CI-200          | 10.2.50.116              | 00:D0:89:0E:51:63 | CI-200                     | ок     | ок        |  |
| 🛨 Upload              |     |                 |                          |                   |                            |        |           |  |
| 🛠 System              | >   | Auto-Tracking N | lount                    |                   |                            |        |           |  |
| 👤 Account             |     |                 | lount                    |                   |                            |        |           |  |
|                       |     | O Refresh       | 🗹 LAN 🔽                  | WAN               |                            |        |           |  |
|                       |     | Host name       | IP address               | MAC               | Brand                      | Status | Connected |  |
|                       |     | TRICO           | 10.050104                |                   | Normal and a second second | 1222   |           |  |

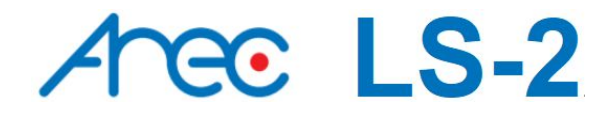

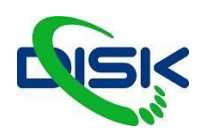

# NEZBYTNÉ 3 KROKY PRO NAHRÁVÁNÍ

#### KROK 1: NASTAVENÍ VSTUPŮ

| 0                                                                                                    | 0                                                                                                    | 8                                                                                                    |
|----------------------------------------------------------------------------------------------------|----------------------------------------------------------------------------------------------------|----------------------------------------------------------------------------------------------------|
| Name :         Content         Video Source :         Video port         Video source :         HDMI 1         PTZ control :         Serial port         Serial port selection :         Port 1 | Name :         Cam 1         Video Source :         Network Camera         IP address :         10.2.50.112(CI-200)         PTZ control :         Over IP         Apply | Name :         Cam 2         Video Source :         Encoder         Protocol :         RTSP         Primary URL :         192.168.11.201/h264         Secondary URL : |
| Apply                                                                                                    |                                                                                                    | Serial port selection : Port 1 Apply                                                                                                    |

KROK 2: NASTAVENÍ ZVUKU (input ovládá hlasitosti vstupů, output, zvuk do HDMI a line out)

| 🏎 Media I/O 🛛 🗸 🗸                      | Audio                         |
|----------------------------------------|-------------------------------|
| Video inputs<br>Network device manager | Input volume control          |
| PTZ control port                       | Audio input 1                 |
| Audio                                  | Line in and HOM1 V            |
| Display                                | <b>■</b> (1) 68               |
| 📰 Video >                              | Audio Input 2                 |
| 🚍 Storage                              | Mici and iOM2                 |
| 🛗 Scheduler                            | 85                            |
| 🛨 Upload                               |                               |
| 🔀 System >                             | Wireless Mic                  |
| Account                                |                               |
|                                        | Encoder (RTP/RTMP) (Gontent)  |
|                                        |                               |
|                                        | Current volume                |
|                                        |                               |
|                                        | Output volume control         |
|                                        |                               |
|                                        |                               |
|                                        |                               |
|                                        | HDMI output                   |
|                                        | 92                            |
|                                        | Audio output loop through : 🔊 |
|                                        |                               |

KROK 3: DATUM A ČAS v sekci "System settings"

| Device current date and time : |     |  |
|--------------------------------|-----|--|
| 2019-04-01 18:01:14            |     |  |
| Time zone :                    |     |  |
| Asia/Taipei                    | × . |  |
| Setting mode :                 |     |  |
| NTP service                    | × 1 |  |
| NTP server url :               |     |  |
| pool.ntp.org                   |     |  |

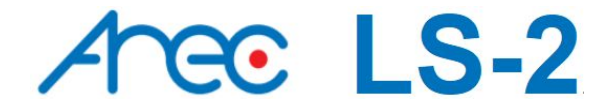

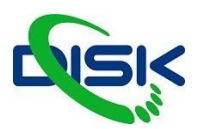

Pro profesionálně vypadající záznam vyladíte nastavení v záložce VIDEO, která je rozdělena do 4 sekcí:

| Recording | V této sekci nastavíte enkodér videa           |
|-----------|------------------------------------------------|
| Streaming | Enkodér pro streaming                          |
| Content   | Informace o záznamu                            |
| Theme     | Obrázek v pozadí, překryvné vrstvy a kompozice |

#### RECORDING

(nastavení záznamu)

**Recording mode:** dostupné možnosti jsou MP4 Mixed video a MP4 video / original source - záznam pouze video mixu nebo výstup i všechny vstupy. Pro běžné prezentace záznam všech vstupů potřeba není, pro postprodukční úpravy se záznam všech vstupů hodí.

**Video komprese:** 7 přednastavených profilů komprese pro různá využití - od streamování na telefony 480p až po kvalitní záznam ve FULLHD.

**USB front recording:** záznam na USB disk - vypne/zapne funkci nahrávání. Vložené USB by mělo mít dostatečné volné místo pro ukládání.

Loop recording: vypne či zapne pravidlo pro lokální úložiště.

Nezapomeňte nastavení uložit tlačítkem Apply.

Můžete nastavit prefix souborům - tedy začátek názvu.

Audio shift - zpoždění zvuku oproti video vstupům - synchronizace

#### STREAMING

Arec stanice umí streamovat na dvě platformy se stejnou kvalitou videa. Tato stránka umožní nastavení kvality výstupu a streamovacích serverů. URL streamu se skládá z **adresy serveru / streamovací klíč** - v jednom řádku.

| 🐜 Media I/O | > 5 | treaming                                        |                                                            |
|-------------|-----|-------------------------------------------------|------------------------------------------------------------|
| Recording   | ~   | Encoder settings                                |                                                            |
| Streaming   |     | Video compression :                             | Internet HD<br>Resolution : 1260x720                       |
| Content     |     | Internet HD                                     | Average bitrate : 1.5 Mbps<br>H.264 profile : high profile |
| Storage     |     | Apply                                           |                                                            |
| Scheduler   |     |                                                 |                                                            |
| 1 Upload    |     | Streaming 1 settings                            |                                                            |
| 🔀 System    | >   | Live streaming :                                |                                                            |
| Account     |     | Enable streaming button                         |                                                            |
|             |     | URL :<br>rtmp://10.2.50.188/live/L5-400-Stream1 |                                                            |
|             |     | Apply                                           |                                                            |
|             |     | Streaming 2 settings                            |                                                            |
|             |     | Live streaming :                                |                                                            |
|             |     | OFF 🗸                                           |                                                            |

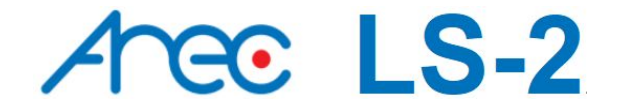

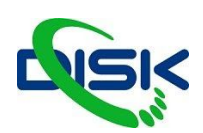

#### CONTENT

V záložce kontent máte k dispozici 13 prvků kterými můžete video popsat, tyto data budou uložena spolu s nově nahraným videem. Nové nastavení neovlivní již nahraná videa.

#### THEME

Témata - udávají vzhled videa. Od loga v rohu videa, jmenovky až po pozadí.

#### OVERLAY

Překryvné vrstvy máte na ukázku z továrny doporučené vzhledy - text by měl být na nějakém pozadí - vypadá to lépe. Lze udělat text s průhledným pozadím, ale ze zkušenosti víme, že to většinou nevypadá moc dobře - pozor na poloprůhledné části obrazu např. u loga.

Soubor PNG s průhledností a ideálně ve velikosti, ve které nude rovnou na obrazovce, takže maximálně 1920x1080 a menší. Pořadí nastavíte posunutím myší v seznamu.

| Overlay 📎    |                |          |                   | <br> |
|--------------|----------------|----------|-------------------|------|
| (E) and an a |                |          |                   |      |
|              | AND CONTRACTOR | @ ra === | $\mathbf{\Theta}$ |      |
| Delete       |                |          |                   |      |

#### BACKGROUND

Pozadí - pozadí také PNG formát s maximálním rozlišením 1920x1080

| Background 🔖 |      |         |  |
|--------------|------|---------|--|
|              | 2 mg | $\odot$ |  |
| Defate       |      | 545510  |  |

### THEME:

Integruje rozložení obrazu, overlay i pozadí dohromady. Můžete upravit témata, která jsou již přednastavená, např. že jim vyměníte pozadí nebo přidáte logo.

| Theme 001                                                                                                    | Theme 002 | Theme 003  | Theme 004 |     |
|----------------------------------------------------------------------------------------------------|-----------|------------|-----------|-----|
| Conserved and the second second second second second second second second second second second second second se |           | 0000       | 1         | 0   |
|                                                                                                    |           | 1 .        | . 1       | (+) |
| 0.000                                                                                                    |           | anar da an |           |     |
|                                                                                                    |           |            |           |     |

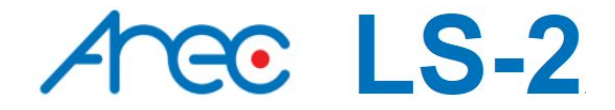

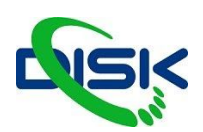

#### SCHEDULER

Dalším velmi užitečným nástrojem AREC stanic je Scheduler. Plánování streamů a nahrávání. Můžete importovat kalendáře Google a podobné pro plánování. Automaticky pak začne nahrávat v daný čas a datum podle specifikací v kalendáři.

| ** | Media I/O | Scheduler                                                                            |
|----|-----------|--------------------------------------------------------------------------------------|
|    | Video     | Resetting the schedule source will replace the current schedule.                     |
|    | Storage   | Schedule settings                                                                    |
|    | Scheduler | off                                                                                  |
| t  | Upload    | Schedule source :                                                                    |
| ×  | System    | Periodic Calendar import                                                             |
| •  | Account   | Scheduling via Opencast server<br>Manual Calendar import<br>Periodic Calendar import |
|    |           | Recording interruption Cancel ongoing recording task : Stop                          |

Dostupné možnosti jsou import kalendáře, periodický import kalendáře.

**Manuální import kalendáře:** ruční přidání souborů iCalendar (soubory typu .ics - po uploadování souboru se načte plán eventů)

**Periodický import kalendáře:** automatické nahrávání souborů iCalendar propojením s vaším např. Google kalendářem.

Kalendáře přidáte pomocí URL kalendáře - automaticky opakované události nemusí fungovat, garantované jsou pouze ručně zadané. Nelze zadat více jak dvě události se stejným začátkem. A překrývající se události spustí ta, která má dřívější začátek.

### SÍŤOVÁ NASTAVENÍ

V továrním nastavení je AREC stanice v DHCP režimu - IP adresu obdrží z DHCP serveru. Pro nastavení statické adresy jděte do záložky **System** a sekce **Network**.

Po uložení adresy se systém automaticky restartuje.

| **     | Media I/O >     | Network                                                                      |
|--------|-----------------|------------------------------------------------------------------------------|
|        | Video >         | Newskiewing                                                                  |
|        | Storage         | Network settings                                                             |
| 讍      | Scheduler       | The system will reboot after changing the network settings. Please re-login. |
| ±      | Upload          | IP assignment :                                                              |
| ×      | System 🗸 🗸      | рнср                                                                         |
|        | System settings | IP address :                                                                 |
|        | Network         |                                                                              |
|        | Firmware        | Subnet mask :                                                                |
|        | Configuration   |                                                                              |
|        | Account         | Default gstewey :                                                            |
| CALC - |                 | 102.50.254                                                                   |
|        |                 | Primary DNS Server :                                                         |
|        |                 |                                                                              |
|        |                 | Secondary DNS Server :                                                       |
|        |                 |                                                                              |
|        |                 |                                                                              |
|        |                 | Asery                                                                        |
|        |                 |                                                                              |

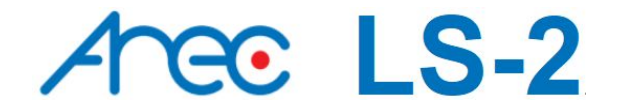

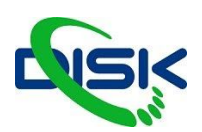

#### LOCAL DIRECTOR

Lokálního režiséra ovládáte po připojení myši do USB portu. Uživatelské rozhraní umožňuje ovládat záznam a streaming s náhledem na displeji. Příprava na nahrávání je snadná pomocí ovládacích panelů, kde můžete přepínat rozvržení obrazu, hladiny hlasitosti zvuku, pozadí a překryvné vrstvy. (Nastavení a upload obrázků pro pozadí, překryvnou vrstvu a nastavení rozložení obrazu uděláte přes admin webové rozhraní.)

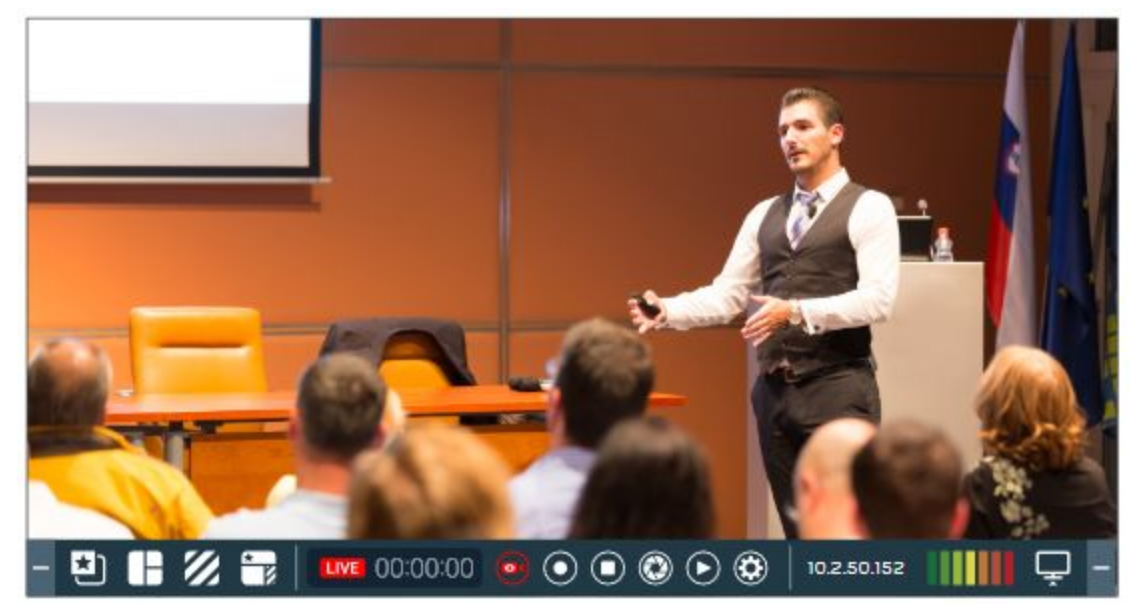

#### Popis jednotlivých ikon a funkcí:

| - 5 | 3 🖬 💋 |                                  | :00:00 🧿 🤇 |                  | <ul><li>10.2.50.1</li></ul> | 52                   |  |
|-----|-------|----------------------------------|------------|------------------|-----------------------------|----------------------|--|
|     | -     | MINIMALIZOVAT                    | LIVE       | STAV STREAMU     |                             | FOTKA<br>(SNAPSHOT)  |  |
|     |       | MAXIMALIZOVAT                    | 00:00:00   | délka záznamu    | ightarrow                   | PŘEHRÁT              |  |
|     | ≿)    | PŘEKRYVNÁ<br>VRSTVA<br>(OVERLAY) | 0          | Streaming On/Off | ٢                           | NASTAVENÍ            |  |
|     |       | KOMPOZICE<br>(LAYOUT)            | $\odot$    | Record           | 10.2.50.152                 | IP Address           |  |
|     | 11.   | Pozadí<br>(BACKGROUND)           |            | Pause            |                             | Audio Volume         |  |
|     | *     | TÉMA<br>(THEME)                  |            | Stop             | Ţ                           | VÝSTUP<br>NA DISPLEJ |  |

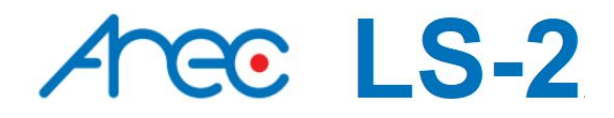

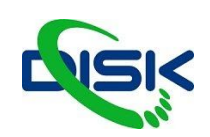

## **INDIKÁTORY NA OBRAZOVCE**

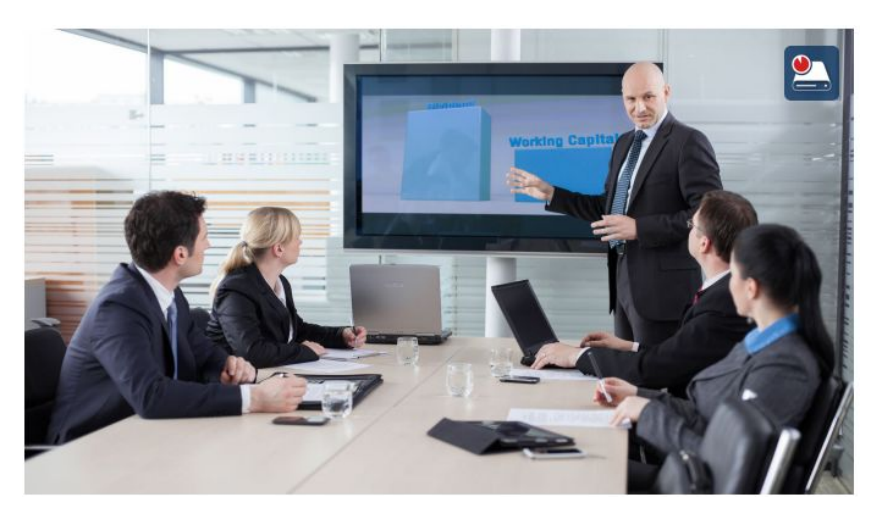

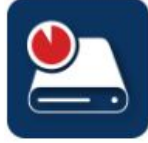

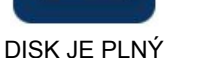

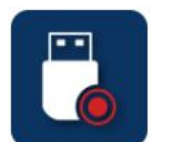

PROBÍHÁ ZÁZNAM NA USB

CHYBA PŘIPOJENÍ

K SÍTI

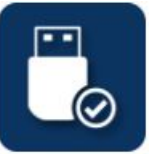

USB DISK PŘIPOJEN

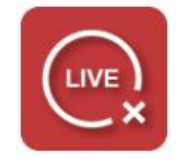

CHYBA STREAMU

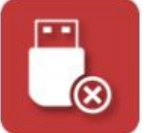

CHYBA NAHRÁVÁNÍ NA USB DISK

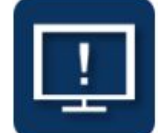

NENÍ VIDEO NA VSTUPU

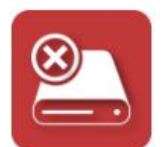

lkony událostí a chybová varování vás na displeji nebo HDMI a VGA

výstupu mohou upozornit na současné události ve stanici.

CHYBA DISKU

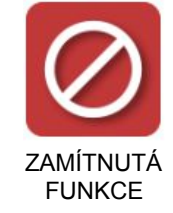

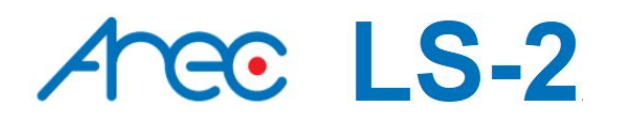

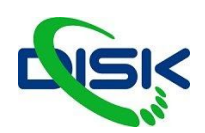

#### **VIDEO MANAGER**

| 1 1                       |                     |                 |                     |                               |               |
|---------------------------|---------------------|-----------------|---------------------|-------------------------------|---------------|
|                           | 1                   |                 |                     | Used 912<br>Total storage 917 | GB            |
| 2017-06-05 14:53:43       | 2017-06-05          | 10:08:23        | 2017-06-05 09:22:43 | 2017-00                       | 8-02 18:27:57 |
| Arec 00.09:29             | Arec                | 58:36           | Arec 00:23:32       | Arec                          | 08:00:10      |
| 2017_06_05_14_53_43 1 GB  | 2017_06_05_10_08_23 | 9 GB 2017_06_05 | 09_22_43 4 GB       | 2017_06_02_18_27_57           | 64 GB         |
| 2017-06-02 16:32:04       | 2017-06-02          | 13:54:01        | 2017-06-02 09:28:53 | 2017-06                       | 6-01 20:02:57 |
| Arece<br>D155:40          |                     | 34:38           | Arec<br>04:20:33    | Ance                          | 08:00:08      |
| 2017_06_02_16_32_04 17 GB | 2017_06_02_13_54_01 | 4 GB 2017_06_02 | .09_28_53 31 GB     | 2017_06_01_20_02_57           | 51 GB         |
| 2017-06-01 18:53:32       | 2017-06-01          | 18:42:20        | 2017-06-01 17:50:45 | 2017-0                        | 6-01 17:50:05 |

Kliknutím na konkrétní video se dostanete do detailního zobrazení, kde vidíte, všechny soubory z natáčení, můžete si označit pouze ty které chcete stáhnout zaškrtávátkem v vlevo nahoře ikony videa. Videa lze rovnou přehrávat, vpravo je můžete detailně popsat.

| ← Content information    |                               |                |  |
|--------------------------|-------------------------------|----------------|--|
| Movie                    | 2017-05-10 16:27:40           | 3<br>Title :   |  |
|                          |                               | Recording 101  |  |
| a constraint             | Working Capito                |                |  |
|                          |                               | Department :   |  |
|                          |                               | Event's Date : |  |
|                          |                               | Semester :     |  |
| € 0.16 / 0.28            | 1x 40                         | Topic :        |  |
|                          | 2 3                           |                |  |
| Movie 364 KB Content 988 | 1KB Cam 1 987 KB Cam 2 909 KB | Level :        |  |
| Data set (4 MB)          |                               |                |  |
| 2                        | wnload(4 MB)                  | Apply          |  |

| 1 | název videa         | 5 | ovládací panel přehrávače              |
|---|---------------------|---|----------------------------------------|
| 2 | datum a čas záznamu | 6 | video soubory a data (soubory obsahují |
| 3 | popis obsahu videa  |   | meladala, minialury, założky)          |
| 4 | přehrávač           | 7 | tlačítko pro stažení souborů           |

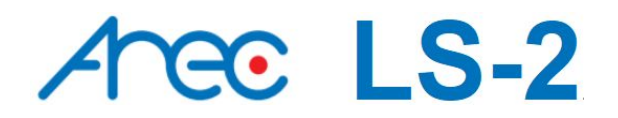

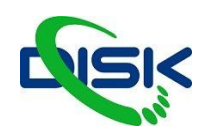

#### **MINI CONTROLLER**

| 0 10.2.50.131 | C                                                     |
|---------------|-------------------------------------------------------|
| ni Contre     | oller                                                 |
| rname         |                                                       |
| sword         |                                                       |
| Login         |                                                       |
| Log III       |                                                       |
|               |                                                       |
|               | • 10.2.50.131<br>ni Contro<br>mame<br>sword<br>Log in |

Připojíte mobilní zařízení ve webovém prohlížeči k mediální stanici pomocí IP adresy a díky tomu můžete snadno spustit nahrávání nebo přepínat témata na mobilním telefonu.

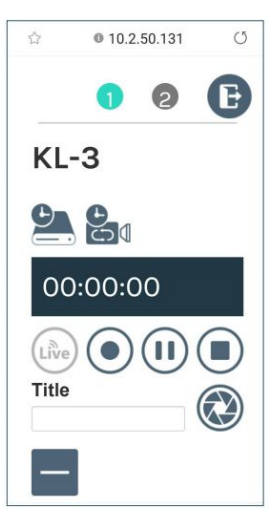

Nahoře jsou ikonky pro přepínání mezi stránkami záznamu a tématy. Níže jsou základní ovládací prvky záznamu a ukazatele délky záznamu a místa na disku.

Druhá strana je rozdělena podobně jako director, kde je 5 panelů pro přepínání pozadím témat, kompozice obrazů, překryvných obrazů, témat a nastavení zvuku.

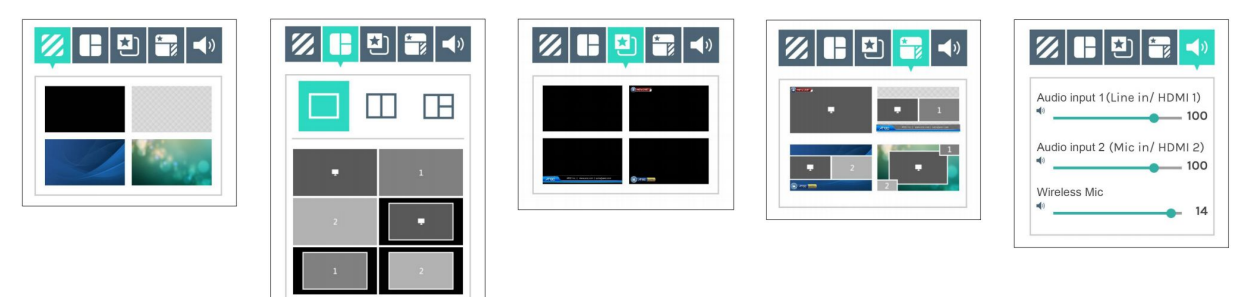

#### **APLIKACE AREC Action!**

Pro Apple iPad - umožňuje živé náhledy a ovládání jako Online Director.

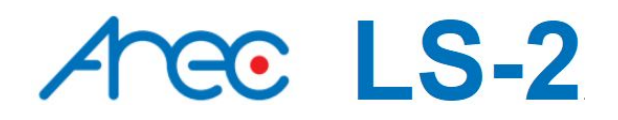

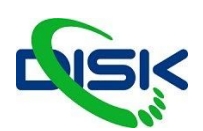

# DŮLEŽITÁ BEZPEČNOSTNÍ UPOZORNĚNÍ

1. Balení produktu otevírejte opatrně; doporučujeme uchovat balící materiál pro další transport, uložení nebo při údržbě.

2. Uvnitř produktu nejsou žádné přepínače ani tlačítka pro nastavení, proto kvůli bezpečnosti neotevírejte chassis sami, ani přístroj rázně neotáčejte, netřeste ani jakýmkoliv jiným způsobem nenakládejte s produktem, abyste předešli elektrickým rázům a nedošlo ke zranění. Kontaktujte místního prodejce, pokud vám není cokoliv jasné.

3. Během použití produktu dochází k mírnému zahřívání; proto musí být zajištěno dostatečné chlazení, aby nenarůstala teplota v jednotce, ale zůstávala ve stabilním stavu. Používejte produkt v normálním prostředí, tím prodloužíte jeho životnost a neprovádějte jeho instalaci v následujících podmínkách.

- V místech na nestabilním nebo malém prostoru
- V místech se silným magnetickým polem
- V místech s vysokou vlhkostí nebo kam proniká voda
- V příliš horkých místech, poblíž topení a chlazení, a po delší dobu ani na přímém slunečním světle
- V místech s vysokou prašností
- V místech, kde může docházet k nárazům
- V místech poblíž koncových zesilovačů

4. Pokud zaznamenáte kouř nebo zápach, vycházející z produktu, okamžitě odpojte napájecí kabel a pošlete jej do servisního střediska.

5. Abyste zabránili úrazu elektrickým proudem, zkontrolujte koncovky adaptéru, zde je stabilně a zcela zasunuta do zásuvky a nemůže vypadnout; musí mít také dostatečnou kapacitu pro přenos aktuálního proudu na území. Nezapojujte adaptér do zásuvky před připojením kabelu, aby nedošlo k poškození.

6. Jestliže nebude produkt delší dobu používán, odpojte jej ze zásuvky a zajistěte bezpečnost, při odpojování adaptéru jej podržte za plastovou část suchýma rukama a vytáhněte jej ze zásuvky. Vždy správně zapojujte veškeré kabely podle instrukcí výrobce v instalačním manuálu, aby byly splněny optimální podmínky.